## はじめにお読みください

USB2.0対応USBボード IFC-USB2P

このたびは本製品をお買い求めいただき、誠にありがとうございます。本製品はUSB2.0規格に対応したUSBボードです。 本書ではIFC-USB2Pのセットアップ手順を記載しています。セットアップ手順に従いセットアップを行ってください。

## セットアップ手順

1.パッケージの内容と各部の名称

IFC-USB2PユーザーズマニュアルP.6

2.取り付け

IFC-USB2PユーザーズマニュアルP.7

- 3. IFC-USB2Pをはじめてご使用になる方のドライバインストール
  - (1)Windows Meへのドライバインストール IFC-USB2PユーザーズマニュアルP.10
  - (2)Windows 98SE/98へのドライバインストール IFC-USB2PユーザーズマニュアルP.11
  - (3)Windows 2000へのドライバインストール IFC-USB2PユーザーズマニュアルP.15
- 4. IFC-USB2Pをすでにご使用の方のドライバインストール
  - (1)Windows Meへのドライバインストール はじめにお読みください(本書)P.2
  - (2)Windows 98SE/98へのドライバインストール はじめにお読みください(本書) P.5
  - (3)Windows 2000へのドライバインストール はじめにお読みください(本書)P.9
- 5.USB機器の接続

IFC-USB2PユーザーズマニュアルP.18

IFC-USB2P に接続している USB 機器をすべて取り外し、パソコンを起動してください。

注意:必ず IFC-USB2P に接続している機器をすべて取り外してください。

| 1                                                                                                    |                            |
|----------------------------------------------------------------------------------------------------|----------------------------|
| マイトドキュメント Outlook<br>Express                                                                              |                            |
|                                                                                                    |                            |
| エクスプローラ⊗<br>検索(E)<br>マロークドライブの割り当て(N)                                                                     |                            |
| マイネ<br>ネットワークドライブの切断①<br>ショートカットの作成③<br>全 名前の変更(M)                                                        |                            |
|                                                                                                    | ー [マイコンピュータ]を右クリック         |
|                                                                                                    | し、[プロパティ(R)]をクリックし         |
| Internet<br>Explorer                                                                                      | てください。                     |
| 2                                                                                                    | — [デバイス マネージャ]を            |
| システムのプロパティ<br>全般 デバイス マネージャ   ハードウェア プロファイル   パフォーマンス                                                     | クリックしてください。                |
| <ul> <li>● 種類別に表示(T)</li> <li>● 接続別に表示(C)</li> </ul>                                                      |                            |
| □ □ □ □ アイスプレイ アダプタ ▲                                                                                     |                            |
| <ul> <li>□ □ □ □ □ · □ · □ · □ · □ · □ · □ · □</li> <li>□ □ □ □ · □ · □ · □ · □ · □ · □ · □ · □</li></ul> |                            |
| 由 プ ポート (COM と LPT)<br>由 つ マウス                                                                            |                            |
| ● ● モニタ<br>● ● フェバーサル シリアル バス コントローラ                                                                      |                            |
| MELCO IFC-USB2P                                                                                           | —— [MELCO IFC-USB2P]( )をクリ |
| NEC USB Open Host Controller (E13+)                                                                       | ックしてください。                  |
|                                                                                                    |                            |
| VIA Tech 3038 PCI to USB Universal Host Controller                                                        | ─── [プロパティ(R)]をクリック        |
| <u>更新(E)</u><br><u> </u> 更新(E) <u> </u>                                                                   | してください。                    |
| OKキャンセル                                                                                                   |                            |

( )USB2.0 ドライバ(おためし版)を以前にインストールしている場合は、「MELCO USB 2.0 Enhanced Host Controller
 Driver」と表示されます。

| MELCO IFO-USB2Pのプロパティ       ? ×         全般       ドライバ       リソース         MELCO IFO-USB2P       MELCO IFO-USB2P         ドライバのプロバイダ:       MELCO         ドライバの日付:       01/08/2001         デジタル署名者:       署名なし         このデバイス用のドライバ ファイルな必要でないか、読み込まれていません。この<br>デバイス用のドライバ ファイルを更新するには、[ドライバの更新]をクリックしてくだ<br>さい。 | [ドライバ]をクリックし<br>てください。            |
|----------------------------------------------------------------------------------------------------|-----------------------------------|
| ドライバ、ファイルの詳細(D)<br>ドライバ、ファイルの詳細(D)<br>OK キャンセル                                                                                                    | ―――― [ドライバの更新(U)]を<br>クリックしてください。 |

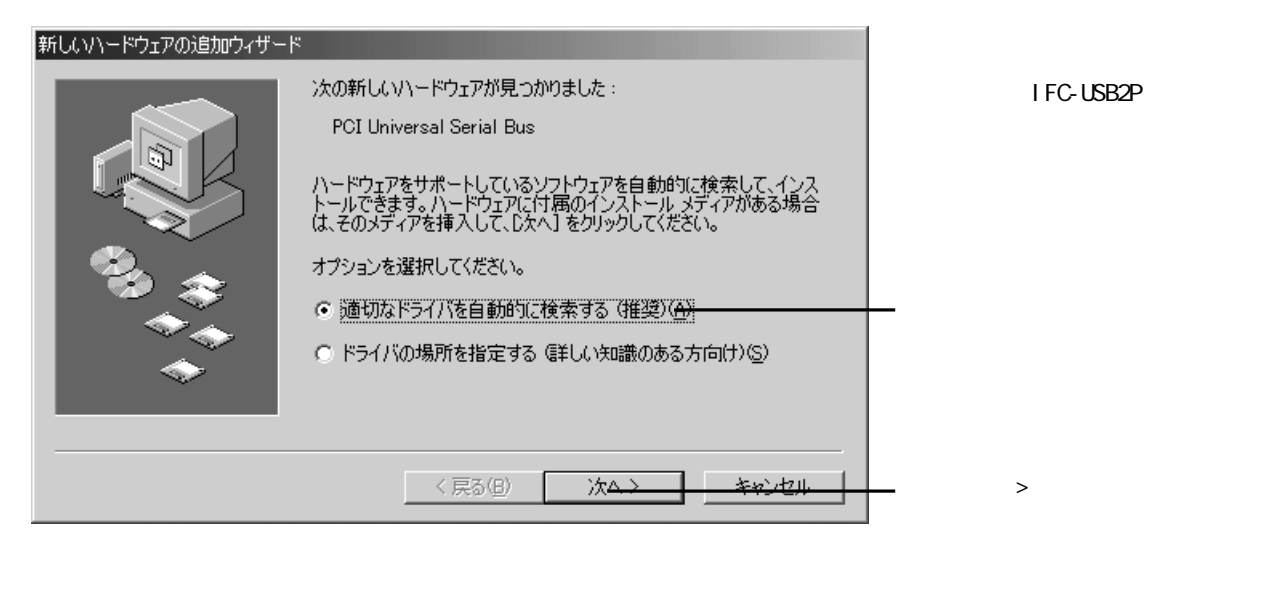

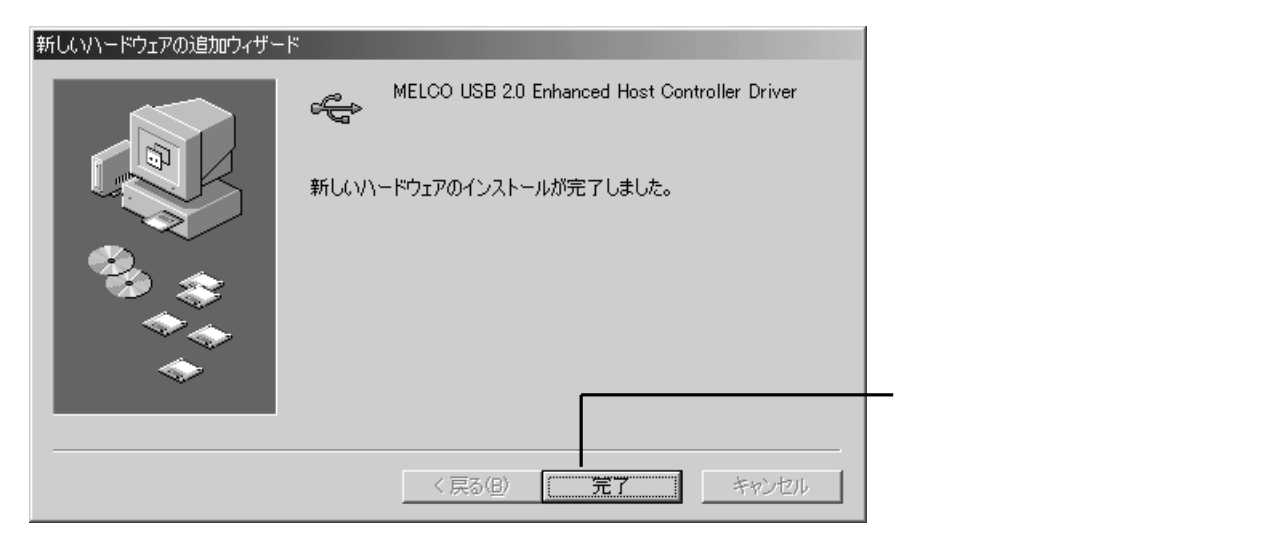

以上でドライバのインストール完了です。

メモ本製品のドライバが正常にインストールされると、[デバイスマネージャ](\*1)の[ユニバーサル シリアル バス コ ントローラ]内に次のデバイスが追加されます。

- ・「NEC USB Open Host Controller」が2つ
- ・「USB ルートハブ」が2つ

• MELCO USB 2.0 Enhanced Host Controller Driver」(\*2)

\*1「デバイス マネージャ」は次の方法で表示できます。

[マイコンピュータ]アイコンを右クリック [プロパティ(R)]をクリック

[デバイス マネージャ]のタブをクリック

\*2 正常にインストールされていない場合、[その他のデバイス]内に?マークが付いた[PCI Universal Serial Bus]が 表示されます。『IFC-USB2P ユーザーズマニュアル』【P23】を参照して、誤ったドライバを削除してください。

## Windows 98SE/98へのドライバインストール

IFC-USB2Pに接続しているUSB機器をすべて取り外し、パソコンを起動してください。

注意:必ず IFC-USB2P に接続している機器をすべて取り外してください。

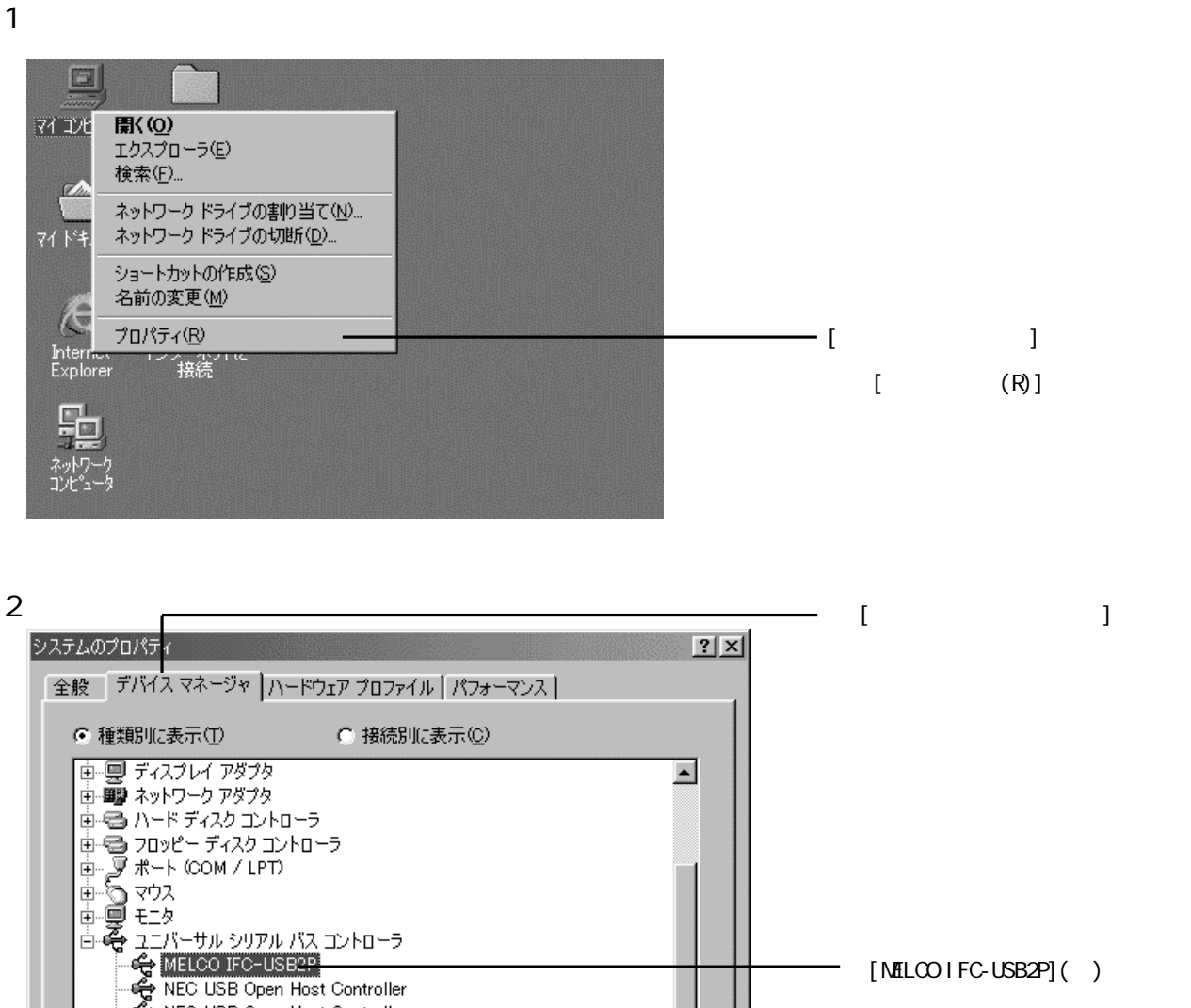

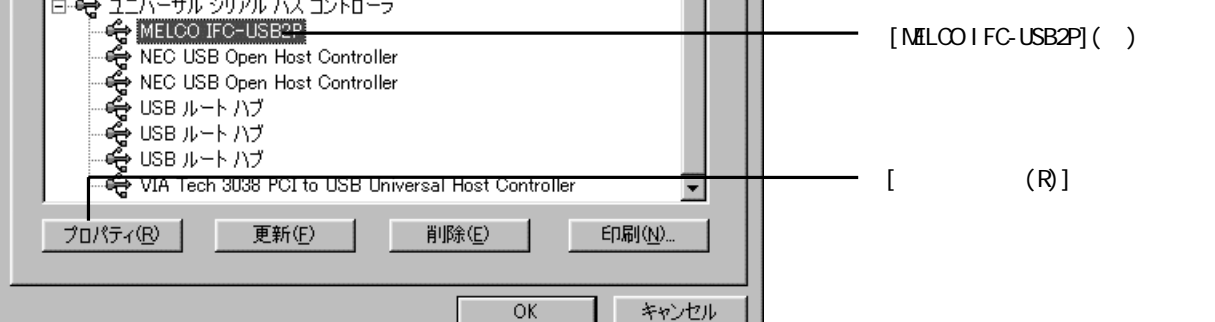

( )USB2.0 ドライバ(おためし版)を以前にインストールしている場合は、「MELCO USB 2.0 Enhanced Host Controller
 Driver」と表示されます。

| MELCO IFC-USB2Pのプロパティ                                                                            | ーーーー [デバイス マネージャ]を<br>クリックしてください。 |
|--------------------------------------------------------------------------------------------------|-----------------------------------|
| MELCO IFC-USB2P                                                                                  |                                   |
| 製造元 : MELCO                                                                                      |                                   |
| 日付: 2-22-2001                                                                                    |                                   |
| このデバイス用のドライバ ファイルは必要でないか、または読み込まれてい<br>ません。 このデバイス用のドライバ ファイルを更新するには、 [ドライバの更<br>新] をクリックしてください。 |                                   |
| ドライバ、ファイルの詳細(①)                                                                                  | [ドライバの更新(U)]を<br>クリックしてください。      |
| OKキャンセル                                                                                          |                                   |

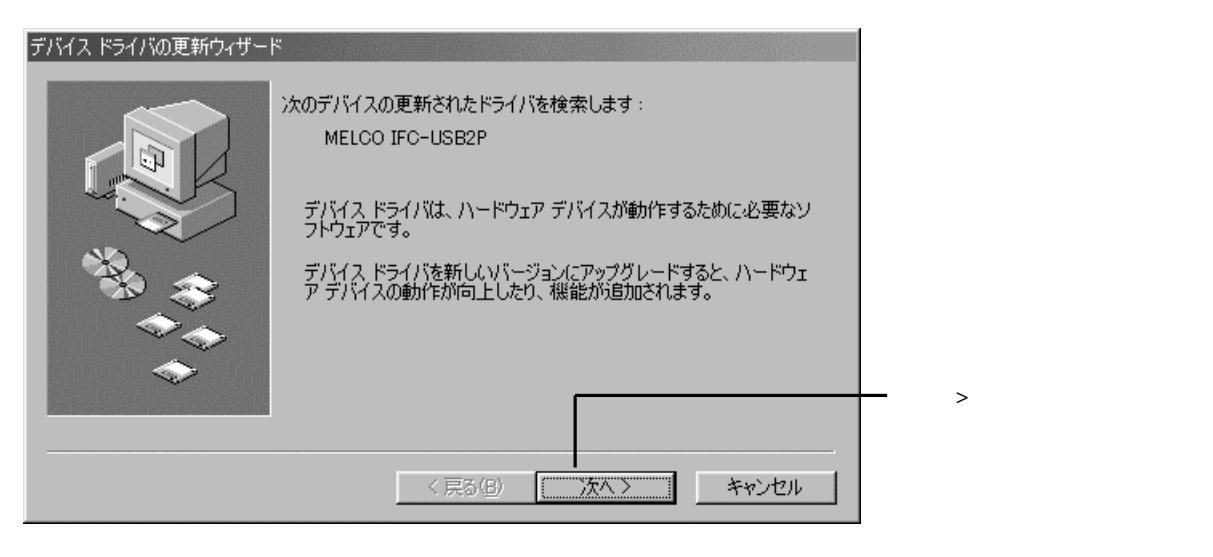

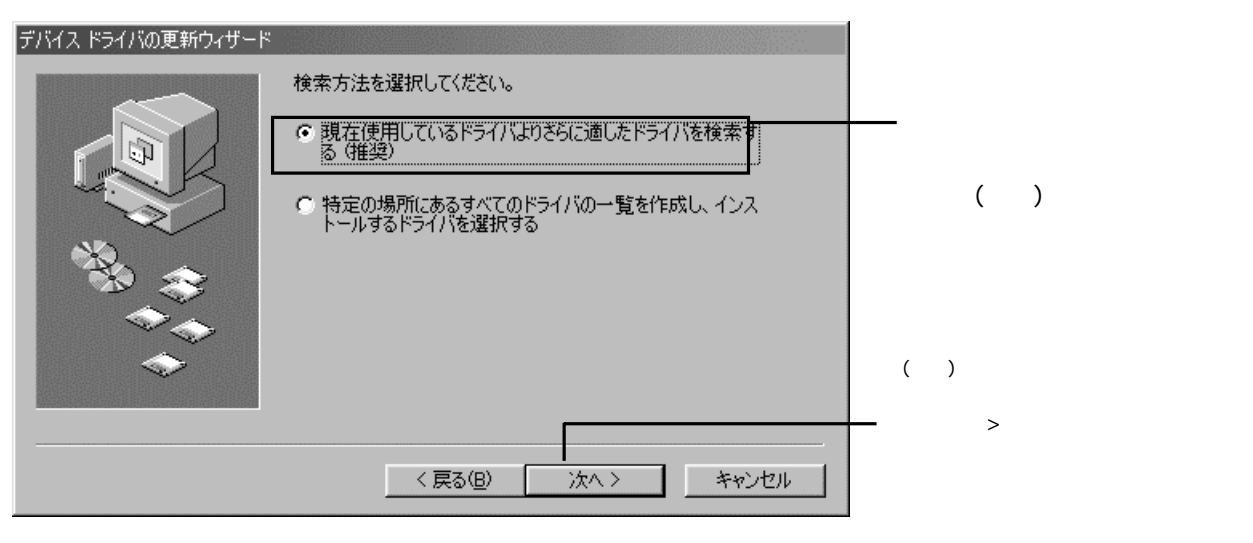

6

| デバイス ドライバの更新ウィザード |                                                       |                                      |   |
|-------------------|-------------------------------------------------------|--------------------------------------|---|
|                   | 更新されたドライバは、ハード ドライブの<br>次の選択された場所から検索されます。<br>を開始します。 | ドライバ データベース、または<br>- D次へ] をクリックすると検索 | 1 |
|                   | 🔽 フロッピー ディスク ドライブ(E)                                  |                                      | Г |
|                   | 📕 CD-ROM ドライブ(©)                                      |                                      |   |
|                   | ☐ Microsoft Windows Update(M)                         |                                      | 1 |
|                   | □ 検索場所の指定(L):                                         |                                      | ク |
|                   | E:¥win98                                              | <u>v</u>                             |   |
|                   | Г                                                     | 参照(B)                                |   |
|                   |                                                       |                                      | L |
|                   | 〈 戻る(B) 次                                             | ハン キャンセル                             |   |

付属の「IFC-USB2Pドライバデ ィスク」をフロッピーディスク ドライブにセットします。

[フロッピー ディスク ドラ イブ(F)]をクリックし、チェッ フマーク( v )を付けます。

[次へ>]ボタンをクリック 」ます。

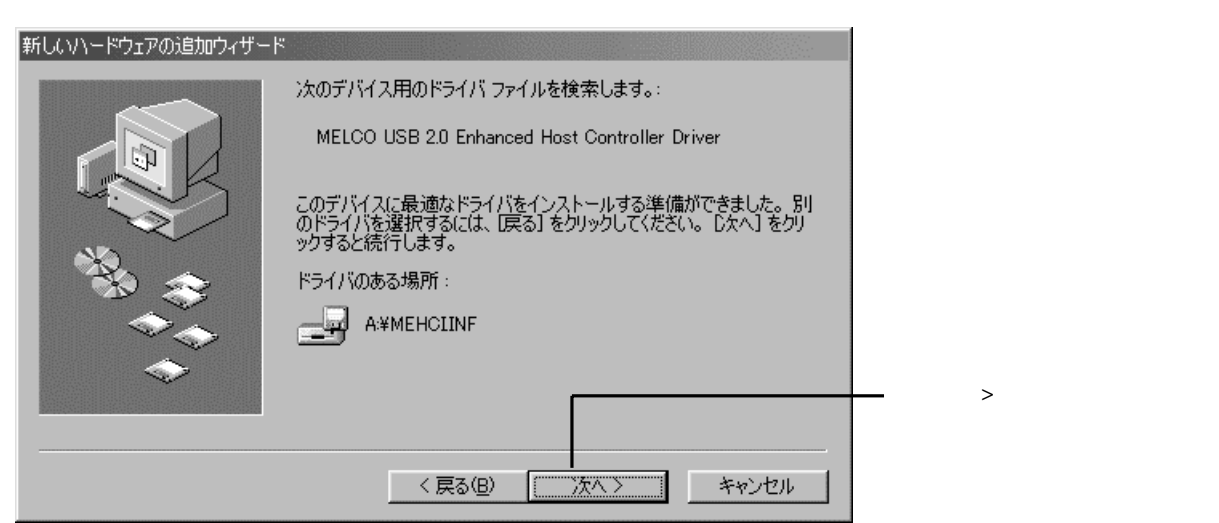

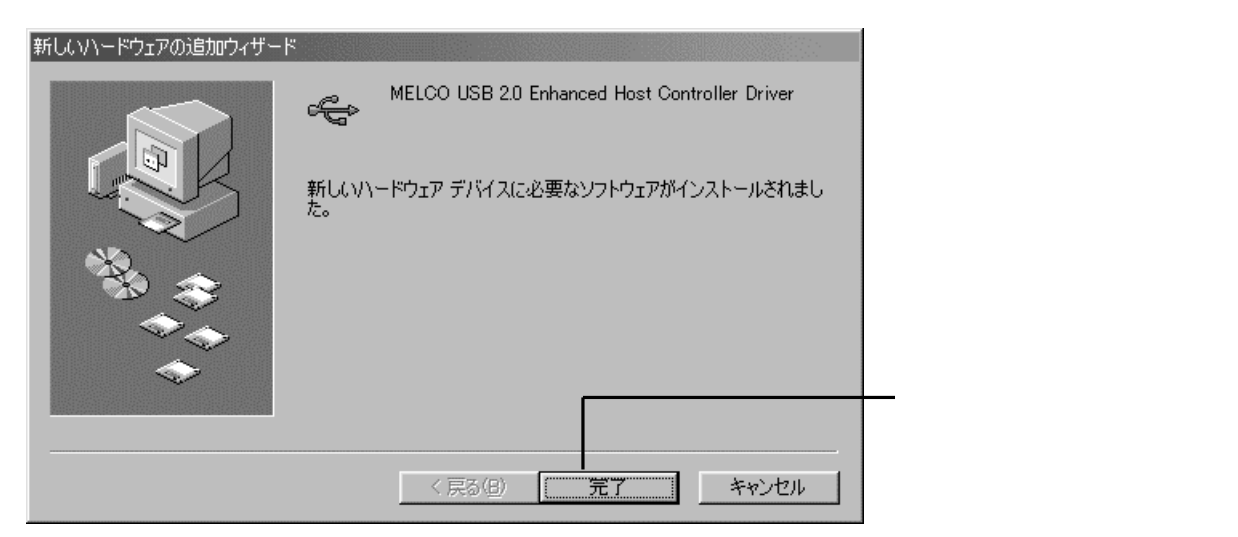

以上でドライバのインストール完了です。

メモ本製品のドライバが正常にインストールされると、[デバイスマネージャ](\*1)の[ユニバーサル シリアル バス コ ントローラ]内に次のデバイスが追加されます。

・「NEC USB Open Host Controller」が2つ

・「USB ルートハブ」が2つ

• MELCO USB 2.0 Enhanced Host Controller Driver (\*2)

\*1「デバイス マネージャ」は次の方法で表示できます。

[マイコンピュータ]アイコンを右クリック [プロパティ(R)]をクリック

[デバイス マネージャ]のタブをクリック

\*2 正常にインストールされていない場合、[その他のデバイス]内に?マークが付いた[PCI Universal Serial Bus]が 表示されます。『IFC-USB2P ユーザーズマニュアル』【P23】を参照して、誤ったドライバを削除してください。

## Windows 2000へのドライバインストール

IFC-USB2P に接続している USB 機器をすべて取り外し、パソコンを起動してください。

注意:必ず IFC-USB2P に接続している機器をすべて取り外してください。

| 1                  |                                                            |  |                      |
|--------------------|------------------------------------------------------------|--|----------------------|
| לא<br>נב+א דק      | K) h                                                       |  |                      |
| Q                  |                                                            |  |                      |
| ארד גא<br>גד גא    | <b>聞く(<u>0</u>)</b><br>エクスプローラ©<br>検索(E)<br>管理( <u>3</u> ) |  |                      |
| ন্থন<br>ব্য নগ্য   | ネットワーク ドライブの割り当て(N)<br>ネットワーク ドライブの切断の                     |  |                      |
| 12                 | ショートカットの作成(5)<br>名前の変更(M)                                  |  |                      |
| <i>Е</i> Ф\$       | プロパティ( <u>R</u> )                                          |  | - [マイコンピュータ]を右クリックし、 |
| e                  |                                                            |  | [プロパティ(R)]をクリックします。  |
| Interne<br>Explore | t<br>er                                                    |  |                      |

| -            |  |
|--------------|--|
| $\mathbf{n}$ |  |
|              |  |
| -            |  |
| _            |  |

| システムのプロパティ                                                                                                    | ── [ハードウェア]をクリック<br>します。    |
|----------------------------------------------------------------------------------------------------|-----------------------------|
| - ハードウェア ウィザード<br>ハードウェア ウィザードを使って、ハードウェアのインストール、アンインストー<br>ル、削除、修復、取り外し、および設定ができます。                                              |                             |
| ハードウェア ウィザード(H)…<br>デバイス マネージャー<br>デバイス マネージャは、コンピュータにインストールされているすべてのハード<br>ウェア デバイスを表示します。デバイス マネージャを使って、各デバイスのプ<br>ロパティを変更できます。 |                             |
| ドライバの著名(S)…<br>アパイス マネージャ(D)…<br>・<br>ハードウェア プロファイル<br>シードウェア プロファイルを使うと、別のハードウェアの構成を設定し、格納<br>することができます。                         | ── [デバイスマネージャ]を<br>クリックします。 |
| バードウェア プロファイル(P)<br>OK キャンセル 適用( <u>A</u> )                                                                                       |                             |

| <u>×</u>                                                                                                    |                                         |
|----------------------------------------------------------------------------------------------------|-----------------------------------------|
| 」 操作④ 表示◎ 」 ← →   飾 配   督   宮   週   週   週 図                                                                                                    |                                         |
|                                                                                                    |                                         |
|                                                                                                    |                                         |
|                                                                                                    |                                         |
| A Cost conversion basis (Dynamic Street Street Stre |                                         |
| NEC PCI to USB Open Host Controller                                                                                                    |                                         |
| 📲 🕰 NEC PCI to USB Open Host Controller                                                                                                    | ダブルクロックします                              |
| 🕰 Unsupported VIA USB Universal Host Controller                                                                                                    | /////////////////////////////////////// |
|                                                                                                    |                                         |
| 「 ····································                                                                                                    |                                         |
|                                                                                                    |                                         |
| 直 🐨 サウンド、ビデオ、およびゲーム コントローラ                                                                                                    |                                         |
| 由 🕮 システム デバイス                                                                                                    |                                         |
|                                                                                                    |                                         |
| 目 一豊 テイスフレイ アタフタ                                                                                                    |                                         |
| 田 - 号 フロッピー ディスク コントローラ                                                                                                    |                                         |
| ■ ■ フロッピー ディスク ドライブ                                                                                                    |                                         |
|                                                                                                    |                                         |
| 車… う マウスとそのほかのポインティング デバイス                                                                                                    |                                         |
|                                                                                                    |                                         |
|                                                                                                    |                                         |
|                                                                                                    |                                         |

( ) USB2.0 ドライバ(おためし版)を以前にインストールしている場合は、「MELCO USB 2.0 Enhanced Host Controller
 Driver」と表示されます。

| 4 |                      |                                             |                                                       |                            | - 1 - 1    | [ドライバ]をクリック        |
|---|----------------------|---------------------------------------------|-------------------------------------------------------|----------------------------|------------|--------------------|
|   | MELCO IFC            | -USB2Pのプロパティ                                |                                                       |                            | <u>? ×</u> | します。               |
|   | 全般                   | <sup>ミライバ</sup>  リソース                       |                                                       |                            | 1          |                    |
|   | ÷                    | MELCO IFC-USB2                              | P                                                     |                            |            |                    |
|   |                      | プロバイダ:                                      | MELCO                                                 |                            |            |                    |
|   |                      | 日付:                                         | 利用できません                                               |                            |            |                    |
|   |                      | バージョン:                                      | 1.0.0.0                                               |                            |            |                    |
|   |                      | デジタル署名者:                                    | デジタル署名されていません                                         |                            |            |                    |
|   | ドライバ<br>ドライバ<br>更新する | ファイルが必要でないカ<br>ファイルを削除するには<br>5には、[ドライバの更新] | 、またはこのデバイスで読み込まれ、<br>(間1除1をクリックします。このデバ<br>)をクリックします。 | ています。 このデバイ<br>イスのドライバ ファイ | (スの<br>ルを  |                    |
|   |                      |                                             |                                                       |                            |            | • 「ドライバの 百 新 (P) 1 |
|   |                      |                                             |                                                       |                            |            |                    |
|   |                      |                                             | 1                                                     |                            |            | ボタンをクリックします。       |
|   |                      | ドライバの詳細( <u>D</u> )                         |                                                       | ドライバの更新(P)                 |            |                    |
|   |                      |                                             |                                                       |                            |            |                    |
|   |                      |                                             | UK                                                    |                            | <u> </u>   |                    |

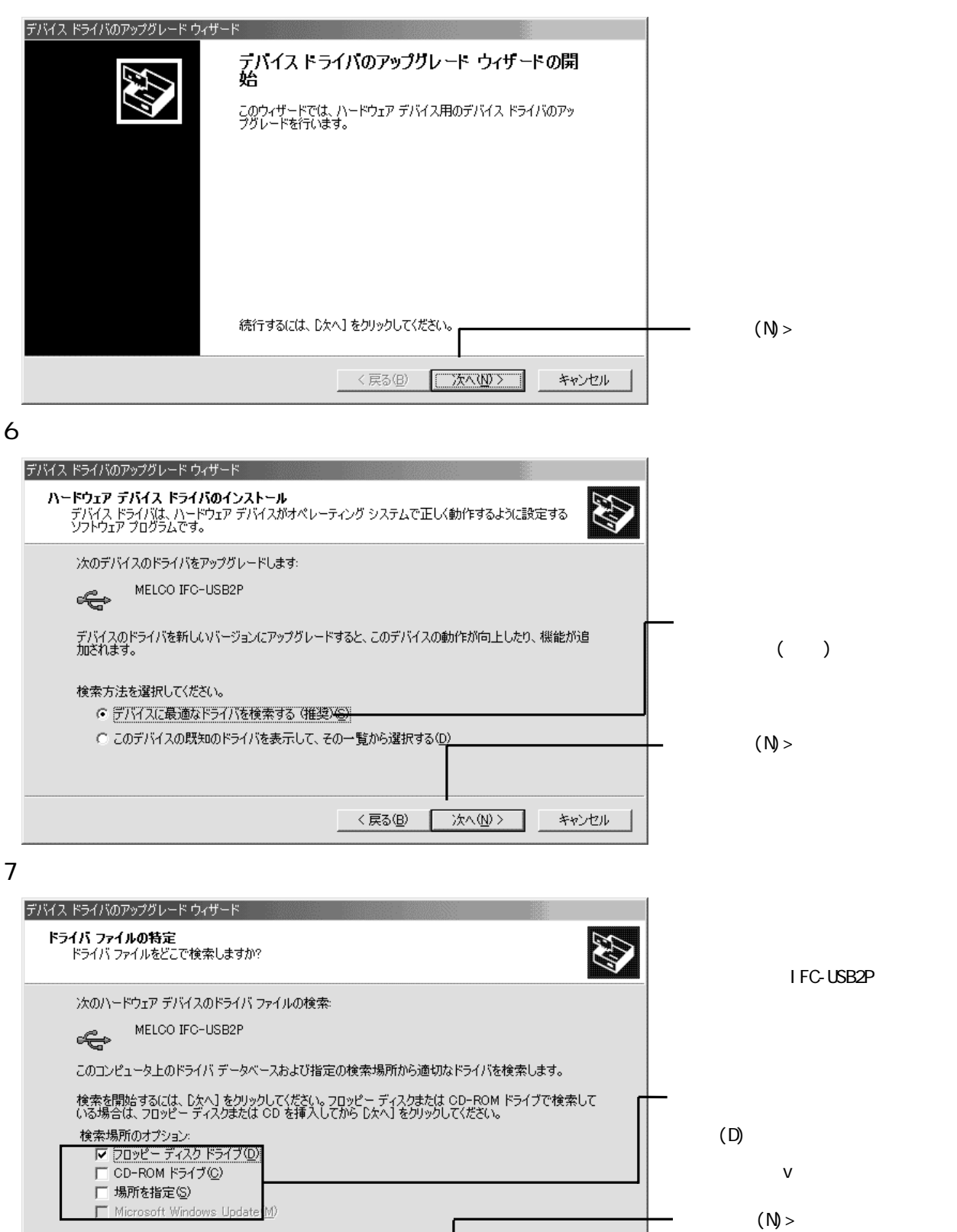

< 戻る(<u>B</u>)

次へ(<u>N</u>) >

キャンセル

クリックします。

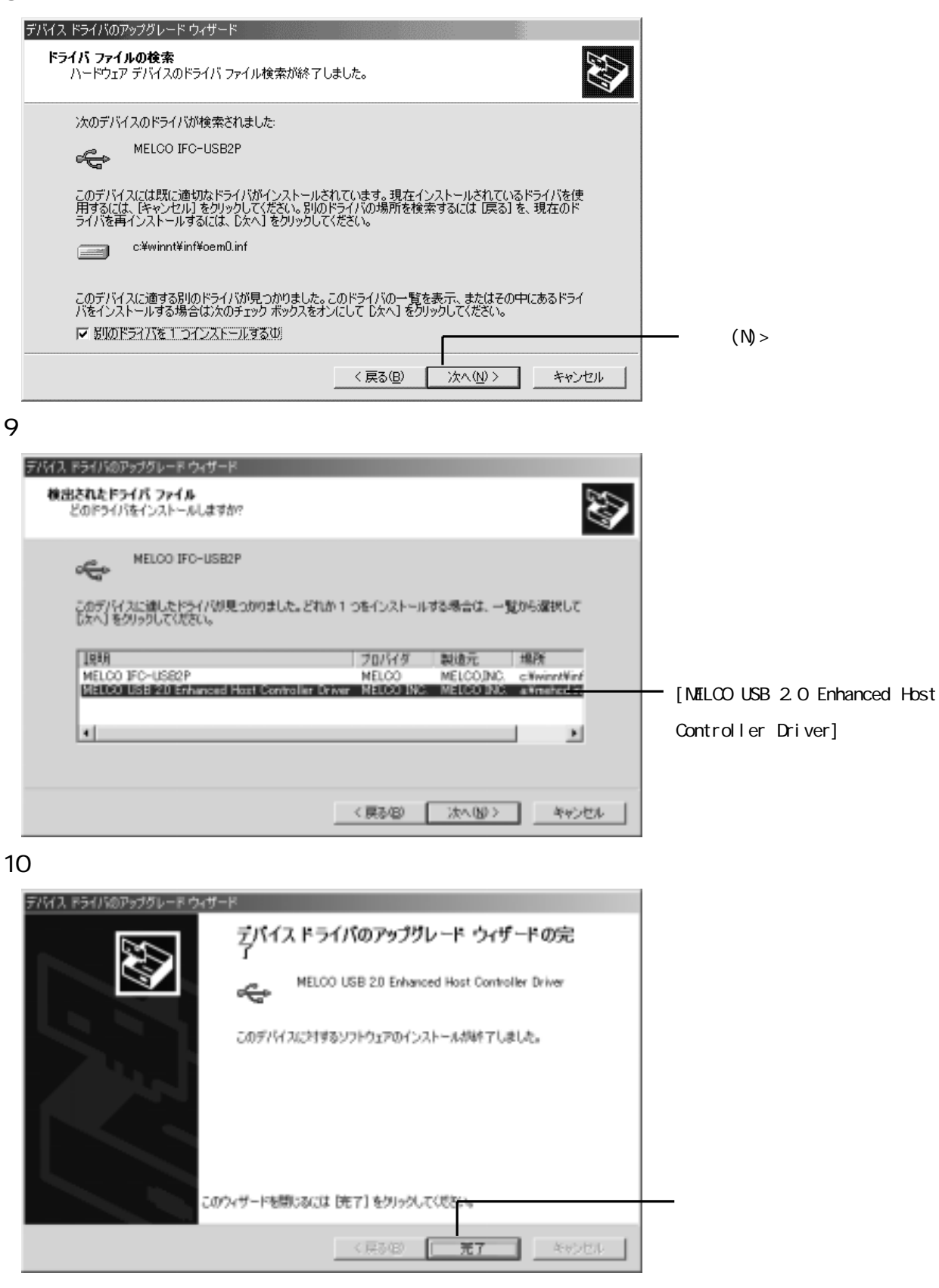

以上でドライバのインストール完了です。

メモ本製品のドライバが正常にインストールされると、[デバイスマネージャ](\*1)の[ユニバーサル シリアル バス コ ントローラ]内に次のデバイスが追加されます。

・「NEC USB Open Host Controller」が2つ

・「USB ルートハブ」が2つ

• MELCO USB 2.0 Enhanced Host Controller Driver (\*2)

\*1「デバイス マネージャ」は次の方法で表示できます。

[マイコンピュータ]アイコンを右クリック [プロパティ(R)]をクリック

[デバイス マネージャ]のタブをクリック

\*2 正常にインストールされていない場合、[その他のデバイス]内に?マークが付いた[PCI Universal Serial Bus]が 表示されます。『IFC-USB2P ユーザーズマニュアル』【P23】を参照して、誤ったドライバを削除してください。